www.broward.edu

## **Terminate Employee**

## PURPOSE

The purpose of this job aid is to assist primary manager in initiating a Termination for his/her direct report in Workday. Termination means separation of employment (both voluntary and involuntary) with Broward College, including all additional jobs.

All voluntary terminations, including retirement, must be submitted in Workday by the primary manager. For involuntary terminations, please <u>contact</u> Employee Relations.

**Note:** Prior to terminating an employee in Workday, all additional jobs he/she has (if any) must be ended. Refer to End Additional job aid for step by step instructions on how to end additional job(s). If the employee is terminating his/her primary job, but keeping an additional job, please <u>contact</u> Records for the appropriate procedure.

## PROCEDURE

| Step 1 | Login to Workday                                                                                                    |  |  |
|--------|----------------------------------------------------------------------------------------------------|--|--|
| Step 2 | Type employee's name in the search field and select his/her name                                                                                                    |  |  |
| Step 3 | Click on Actions button next to employee's name                                                                                                    |  |  |
| Step 4 | Select Job Change > Terminate Employee                                                                                                    |  |  |
| Step 5 | Enter <b>Termination Date</b> by clicking on the calendar icon or by typing the date. The termination date is the last day the employee will be employed by Broward College |  |  |

P a g e 1 | 2 Termination Created on 03/23/2016 Revised on 03/23/2016

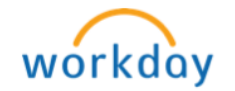

| Note               | The <b>Last Day of Work</b> (required field), <b>Pay Through Date</b> (required field) and <b>Notify By</b> defaulted to the <i>Termination Date</i> . Change dates as needed. |                                                                                              |  |
|--------------------|----------------------------------------------------------------------------------------------------|----------------------------------------------------------------------------------------------|--|
|                    | Last day of Work                                                                                                    | is the last day the employee is employed by<br>Broward College                               |  |
|                    | Pay Through                                                                                                    | may be different. <u>Contact</u> Payroll to determine last day of pay                        |  |
|                    | Resignation Date<br>Notify By                                                                                                    | Optional. Leave the date blank or enter the day employee informed you of his/her resignation |  |
| Step 6             | Select the <b>Primary</b>                                                                                                    | <b>Reason</b> by clicking on the prompt $\equiv$ icon                                        |  |
| Step 7             | <b>Recommended Minimum Notification Date</b> or <b>Regrettable</b> fields should be left blank                                                                                 |                                                                                              |  |
|                    |                                                                                                    | Termination Date #                                                                           |  |
|                    |                                                                                                    | Last Day of Work. #<br>03/34/2016                                                            |  |
|                    |                                                                                                    | Pay Through Date + 0.7 25 / 2016                                                             |  |
|                    |                                                                                                    | Resignation Date all COD / VYVY the                                                          |  |
|                    |                                                                                                    | Primary Reason *                                                                             |  |
|                    |                                                                                                    | Secondary Reasons                                                                            |  |
|                    |                                                                                                    | Notify By<br>03 / 24 / 2016 (1111)                                                           |  |
|                    |                                                                                                    | Recommended Minimum Notification Date (empty)                                                |  |
| Step 8             | Leave the <b>Close Position</b> box unchecked if the position will be filled at a later date                                                                                   |                                                                                              |  |
| Note               | <b>Closing a Position</b> means that the position can <b><u>never</u></b> be used again.<br>To close the position permanently, please contact <b>Budget</b> department.        |                                                                                              |  |
| Step 9             | Check Is this posi                                                                                                    | tion available for overlap box if the position will be                                       |  |
|                    | filled by two emplo                                                                                                    | yees simultaneously for training (succession) or other<br>ne incumbent's termination date    |  |
| Step 10            | Enter <b>Comments</b> :                                                                                                    | > Submit                                                                                     |  |
| Note               | If you have the res                                                                                                    | ignation letter from employee, please submit it to HR                                        |  |
| Up Next            | Termination is now pending approval by the Payroll department                                                                                                    |                                                                                              |  |
| Approval<br>Path & | Click on sicon to expand <b>Details and Process</b> and click on <b>Process</b>                                                                                                |                                                                                              |  |
| Remaining          | Tab to view the progress of the approval path and the remaining process                                                                                                    |                                                                                              |  |
| Process            | Details and Process      For Doe, Jar                                                                                                    | nes (99587)                                                                                  |  |
|                    | Overall Process Process                                                                                                    | 5                                                                                            |  |
|                    | Overall Status In Progr                                                                                                    | ess                                                                                          |  |
|                    | Due Date 04/06/2<br>Details Proce                                                                                                    | 016                                                                                          |  |
|                    |                                                                                                    |                                                                                              |  |

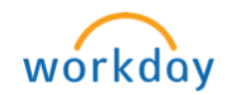